## Инструкция по подключению мобильного приложения «Школьный Дневник СГО»

В 2015 году появилось мобильное приложение «Школьный Дневник СГО», позволяющее получать на телефон или планшет актуальную информацию по успеваемости школьников из учебных заведений, охваченных системами АИС «Сетевой Город. Образование» (версии 3.0 и выше), «NetSchool» (версии 5.0 и выше). Приложение предназначено для обучающихся и их родителей.

«Школьный Дневник СГО» разработан для смартфонов и планшетов под управлением операционной системы Windows 8.1 / Windows 10 и устройств на платформах Android и iOS. Язык интерфейсов системы приложения – русский.

При разработке приложения учитывались требования Федерального Закона № 152 ФЗ «О персональных данных».

Приложение доступно для загрузки на сайте <u>http://vsgo.ru</u>

Приложение распространяется бесплатно, вы можете самостоятельно его установить из магазинов приложений для вашего устройства:

## Maгaзин Windows

https://www.microsoft.com/ru-ru/store/p/netcity-edu-mobile/9nblggh22rf5

## Android Google Play

https://play.google.com/store/apps/details?id=irtech.netcityedumobile

Используя мобильное приложение можно узнать:

- •расписание уроков обучающегося;
- •о назначенных обучающемуся домашних заданиях;
- •итоговые оценки за учебный год;
- •текущие оценки и посещаемости обучающегося;
- •о событиях в школе.

Авторизация в приложении происходит с помощью «Мобильного ID ИРТех», который каждый существующий пользователь АИС может самостоятельно получить в личном кабинете системы. Для этого необходимо:

- 1. Зайти в АСУ РСО, используя логин/пароль системы ГОСУСЛУГИ
- 2. Выбрать «Персональные настройки»

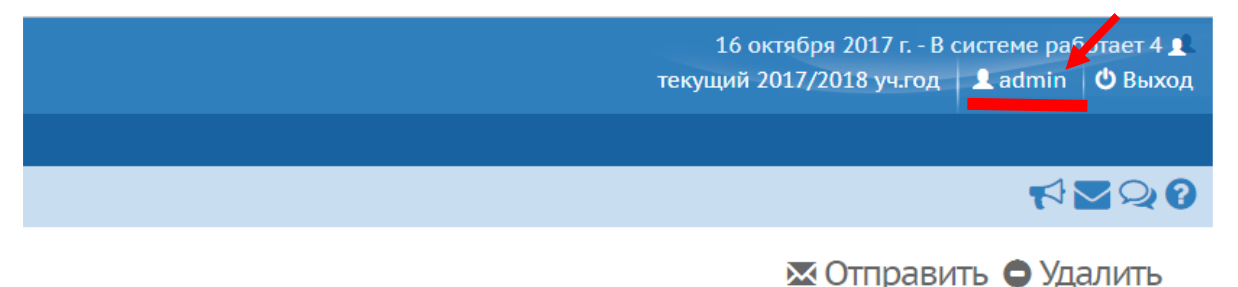

3. Нажать на кнопку «Привязать учетную запись Мобильный ID ИРТех», которая находится в левом нижнем углу экрана

Привязать учетную запись Мобильный ID ИРТех

Удалить связь с учетной записью портала гос. услуг

- 4. Далее нажатием кнопки «Продолжить» переходим на страницу регистрации учетной запись Мобильный ID ИРТех.
- 5. В появившемся окне находим надпись «Зарегистрироваться» и проходим процедуру регистрации.

| Имя пользователя                                                                                          | Погин                     |
|----------------------------------------------------------------------------------------------------|---------------------------|
| Пароль                                                                                                    | Пароль                    |
| Войти                                                                                                    | Подтверждение             |
| Зарегистрироваться или сбросить пароль<br>Попробуйте новое мобильное приложение<br>«Школьный Дневник СГО» | Электронная почта         |
| Google Play                                                                                               | Регистрация               |
|                                                                                                    | Войти или сбросить пароль |
|                                                                                                    |                           |

6. На указанную вами электронную почту придет письмо-подтверждение, в котором вам необходимо подтвердить свой аккаунт

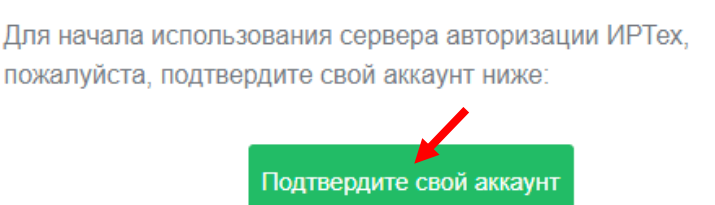

 После подтверждения аккаунта вы можете использовать логин/пароль, которые создавали при регистрации в п.5, для входа в мобильное приложение.